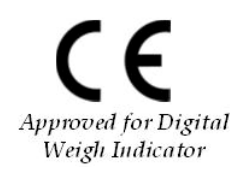

## (For both External Display and Indicator)

**Instruction Manual** 

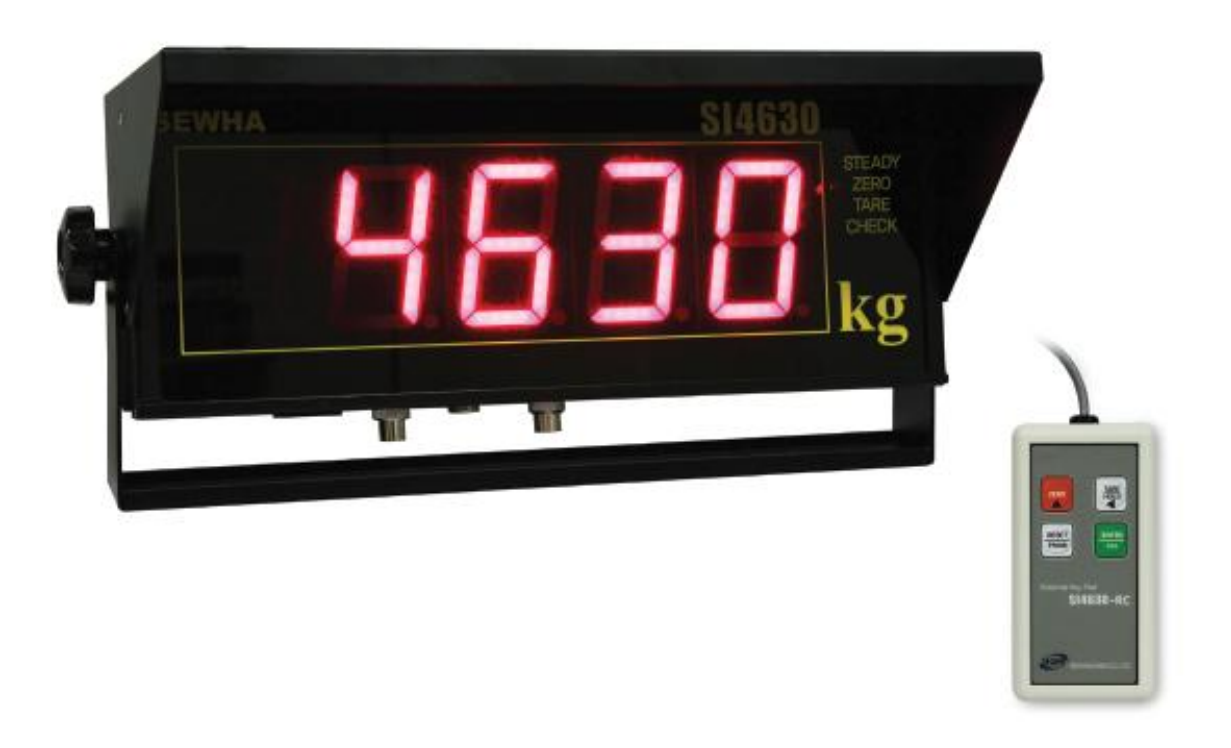

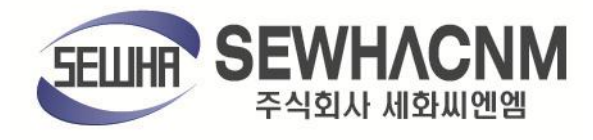

Version 1.03 (SEP. 2010)

## CONTENTS

| 1. Before Installation            | 3  |
|-----------------------------------|----|
| 2. Introduction                   | 4  |
| 3. Specification                  | 5  |
| 3-1. Specification                | 5  |
| 3-2. Front Panel (display)        | 6  |
| 3-3. Key pad                      | 6  |
| 4. Bottom Panel                   | 7  |
| 4-1. Bottom Panel connect         | 7  |
| 5. Set-up                         | 10 |
| 5-1. Calibration                  | 10 |
| 5-2. TEST Weight Calibration Mode | 12 |
| 5-3. F-Function Setting           | 15 |
| 5-4. F-Function List              | 16 |
| 5-5. Test Mode                    | 20 |
| 6. Interface                      |    |
| 6-1. Serial Interface (RS-232C)   |    |
| 6-2. Current Loop Interface       | 24 |
| 7. Error & Treatment              |    |
| 7-1. Load Cell Installation       |    |
| 7-2. Indicator Error & Treatment  | 26 |
| 7-3. Digital Weighing Indicator   | 27 |
| 8. Warrantee Certification        | 28 |

#### Digital Weighing Indicator SI 4630 1. BEFORE INSTALLATION

#### 1-1. Caution / Warning Marks

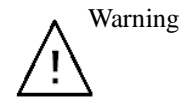

This mark warns the possibility to arrive death or serious injury in case of wrongly used.

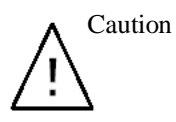

This mark cautions the possibility to arrive serious human body injury or product lose in case of wrongly used.

#### 1-2. Other Marks

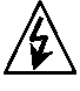

Warning for Electric Shock or Damage. Please do not touch by hand

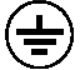

Protective Ground(Earth) terminal

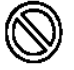

Prohibition of Operation process

#### 1-3. Copy Rights

- 1). All Right and Authority for this Manual is belonged to Sewhacnm Co.,Ltd.
- 2). Any kinds of copy or distribution without Sewhacnm Co.,Ltd's permission will be prohibited.

#### 1-4. Inquiries

If you have any kinds of inquiries for this model, please contact with your local agent or Head Office. Head Office : Sewhacnm Co.,Ltd.

Website : <u>http://www.sewhacnm.co.kr</u>

 $Email: \underline{info@sewhacnm.co.kr}, \underline{sewhacnm@sewhacnm.co.kr}$ 

## **2. INTRODUCTION**

Thank you for your choice, this "SI 4630" Industrial Digital Weighing Controller.

This SI4630, External Display Controller, is the most applied equipment for industrial weighing applications, like Platform Scale, Truck Scale, and Animal Scale.

This SI4630 has serial interface(RS232+Current Loop) as a standard, and 3.0 inch RED FND Display to maximize indicating capacity from far distance.

Enjoy your process efficiency with "SI 4630" Weighing controller.

#### 2-1. Feature

- 3.0 inch RED FND Display to maximize indicating capacity.
- Strong for electric noise from outside.
- Self-Diagnosis function with several test modes.
- Display Resolution 1/20,000.
- Data-Back up Function.
- 4pcs External input terminal, as a standard.
- Serial interface(RS-232+Current Loop) standard built-in.
- Watch-Dog function.
- Full Automatic Zero adjustment (Without Dip switch adjustment).
- Tow different kinds of Calibration modes (Span Calibration and Simulating Calibration)
- Wireless Remote Control Key pad (Option).

#### 2-2. Cautions

- 1). Don't drop on the ground or avoid serious external damage on item.
- 2). Don't install under sunshine or heavy vibrated condition.
- 3). Don't install place where high voltage or heavy electric noise condition.
- 4). When you connect with other devices, please turn off the power of item.
- Cautions
- 5). Avoid from water damage.6). For the improvement of function or performance, we can change item specification without prior notice or permission.
- 7). Item's performance will be up-dated continuously base on previous version's performance.

#### 2-3. Components

#### Standard

- SI4630 Controller
- Power Cable (AC220V) : 1pcs
- Load Cell Connector (N-16 connector) : 1pcs
- Option
- Wireless Key Pad

- Wire Key Pad : 1pcs
- Operating Manual : 1pcs
- Mount Guide : 1pcs
- Rs-422/485

## **3. SPECIFICATION**

#### **3-1. Specification**

| Content            |                                                      |                  | Specification                                                                                          |  |
|--------------------|------------------------------------------------------|------------------|----------------------------------------------------------------------------------------------------|--|
|                    | External Resolut                                     | ion              | 1/20,000                                                                                               |  |
|                    | Internal Resoluti                                    | on               | 1/2,097,152 (±1,048,576)                                                                               |  |
|                    | Input Sensitivity                                    |                  | 0.1µV/V                                                                                                |  |
|                    | Max. Inj                                             | out Signal       | Max.3.2mV/V                                                                                            |  |
|                    | Load cell Excitat                                    | ion              | +5VDC                                                                                                  |  |
| Performance        | A/D Conversion                                       | Method           | Sigma-Delta                                                                                            |  |
|                    | Decimal Point                                        |                  | 0, 0.0, 0.00, 0.000                                                                                    |  |
|                    | D.::64                                               | Offset           | <5PPM/°C                                                                                               |  |
|                    | Drift                                                | Span             | <5PPM/℃                                                                                                |  |
|                    | Linearity                                            |                  | 0.001% of Full Scale                                                                                   |  |
|                    | Analog Sampling(sec)                                 |                  | Max. 60times / sec                                                                                     |  |
| Environmont        | Operating Temperature Range Operation Humidity Range |                  | -10°C ~ +40°C [14°F ~ 104°F]                                                                           |  |
| Environment        |                                                      |                  | 40% ~ 85% RH, Non-condensing                                                                           |  |
|                    | Calibration Mode                                     |                  | Test Weight Calibration Mode<br>Simulation Calibration Mode(Without Test Weight)                       |  |
| Function           | Display                                              |                  | 5 digit, 73.5mm(3inch) Red Color FND                                                                   |  |
|                    | Key Pad                                              |                  | 6EA Standard Key<br>Select Key Function at F-Function 11                                               |  |
| Communicati        | Serial Interface(I                                   | RS-232)          | Standard Installed (Only trans communication data)<br>- Only support serial print (Not parallel print) |  |
| 011                | Current Loop In                                      | terface          | Standard Installed (Only trans communication data)                                                     |  |
| Ontion             | Serial Interface(]                                   | RS-485)          | Factory Installed default<br>(Not Installed locus)                                                     |  |
| Option             | Remote Key Pad                                       |                  | Remote Control (Seem like SI 3060A)                                                                    |  |
|                    | ISOLATED Seri                                        | al Communication |                                                                                                    |  |
| <b>Power Cable</b> | Input Power                                          |                  | AC 110V ~ 220V 1.0A ~ 0.55A 50~60Hz                                                                    |  |
|                    | Internal Use Pow                                     | ver              | DC 24V 1,300mA                                                                                         |  |
| Size               | 461(L)x200(H)x160(W)mm<br>Body:400(L)×148(H)×160(W)  |                  | Weight : About 2.0kg                                                                                   |  |

# Weight Display (Use the height of 73.5mm LED) Status Display LED (Indicator display the status of the action) ZERO When the current weight is Zero, "0" Lamp is turn on. TARE Tare function is set, Lamp is turn on.

| STEADY | When the weight is Steady, Lamp is turn on. |
|--------|---------------------------------------------|
| CHECK  | When key pad input, Lamp is blink.          |

#### 3-3. Key Pad

3-2. Front Panel (Display)

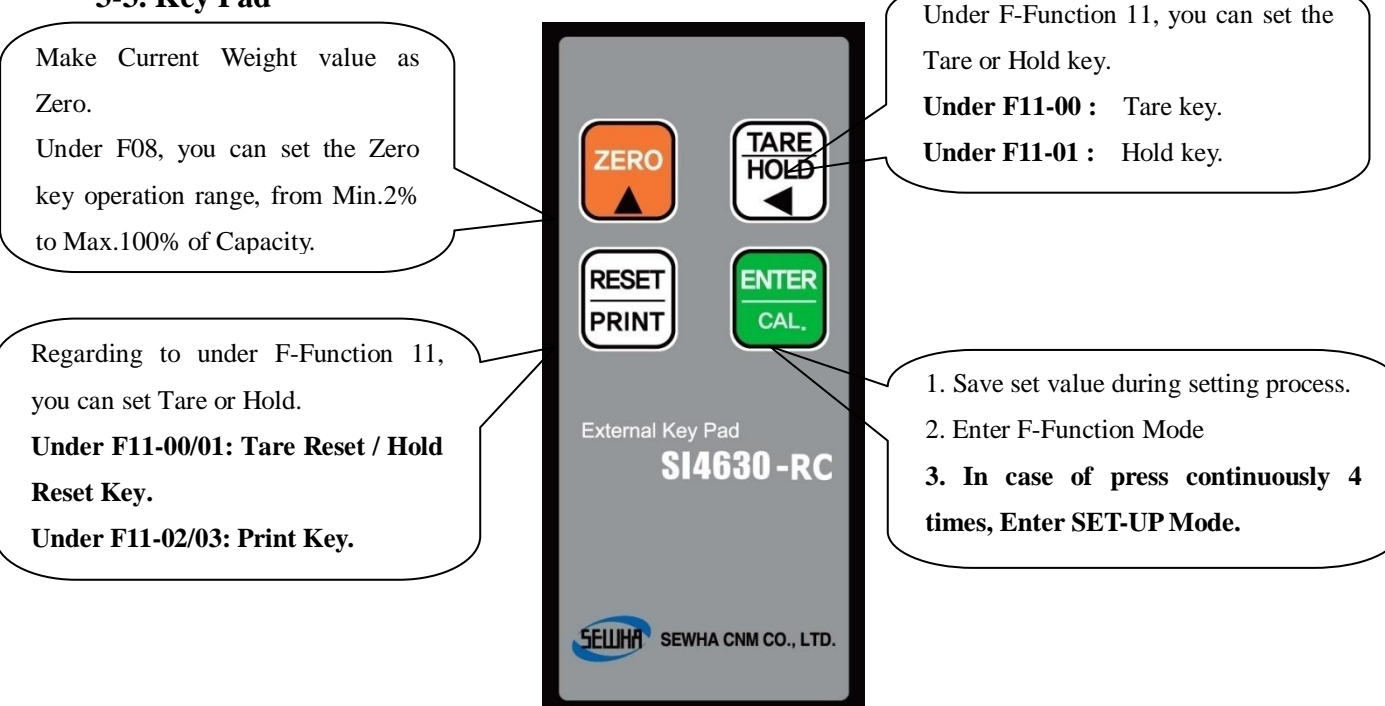

#### 4. BOTTOM PANEL

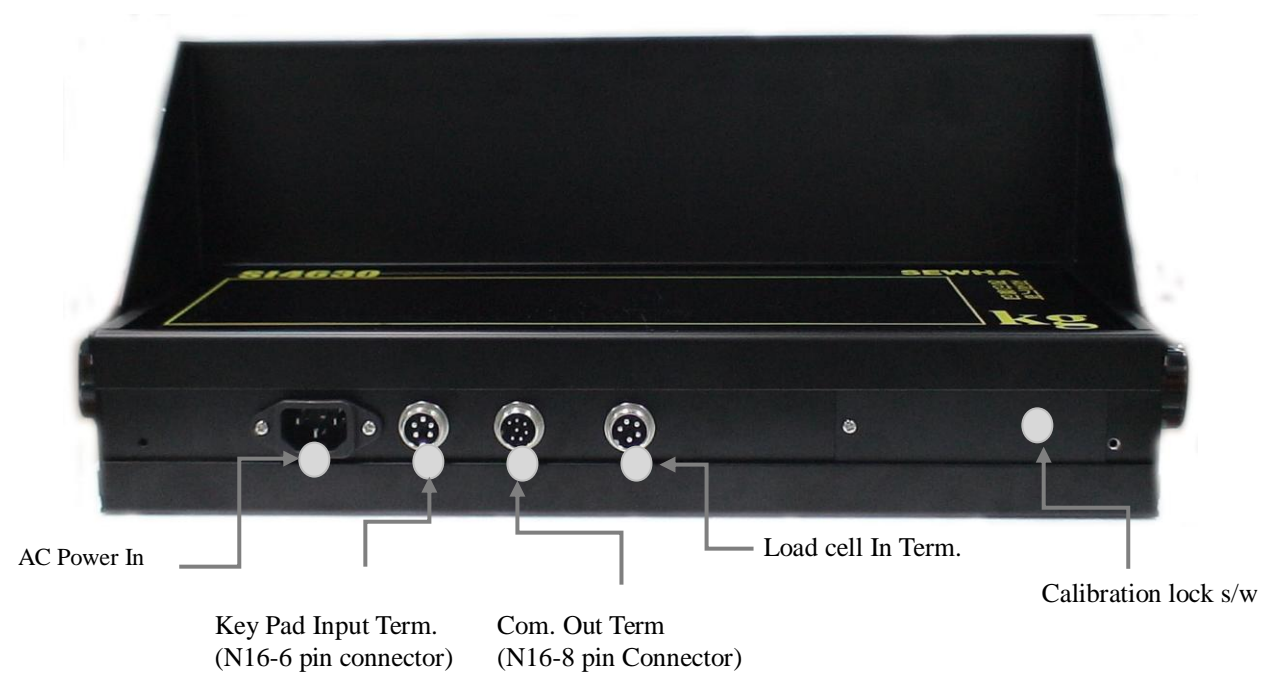

#### 4-1. Bottom Panel connector

#### 4-1-1. AC POWER INPUT <R/T/E>

- AC Power IN < AC110V ~ 240V 50/60Hz >

#### For protection of electric shock or wrong action must be earth, please.

If this product not use earth, it can be wrong action by electric damage or electric static.

#### 4-1-2. Communication Output(SERIAL I/F)

-Standard install RS232C/CURRENT LOOP (N16-8)

| Pin No. | Content                 | Pin No. | Content                  | 8        |
|---------|-------------------------|---------|--------------------------|----------|
| 1       | Receive Data(RX)        | 2       | Transmit Data(TX)        | 1 - 7    |
| 3       | Signal Ground(GND)      | 4       | Current Loop +           | 3 5      |
| 5       | Current Loop -          | 6       | RS-485(RTX+) RS-422(TX+) | 4        |
| 7       | RS-485(RTX-)RS-422(TX-) | 8       |                          |          |
|         |                         |         |                          | (FEMALE) |

#### 4-1-3. Key Input Terminal(N16-6)

| Pin No. | Content | Pin No. | Content | 1 5      |
|---------|---------|---------|---------|----------|
| 1       | KEY1    | 2       | KEY2    |          |
| 3       | KEY3    | 4       | KEY4    | 2-3      |
| 5       | COMMON  |         |         | (FEMALE) |

4-1-4. Load Cell Connector Specification

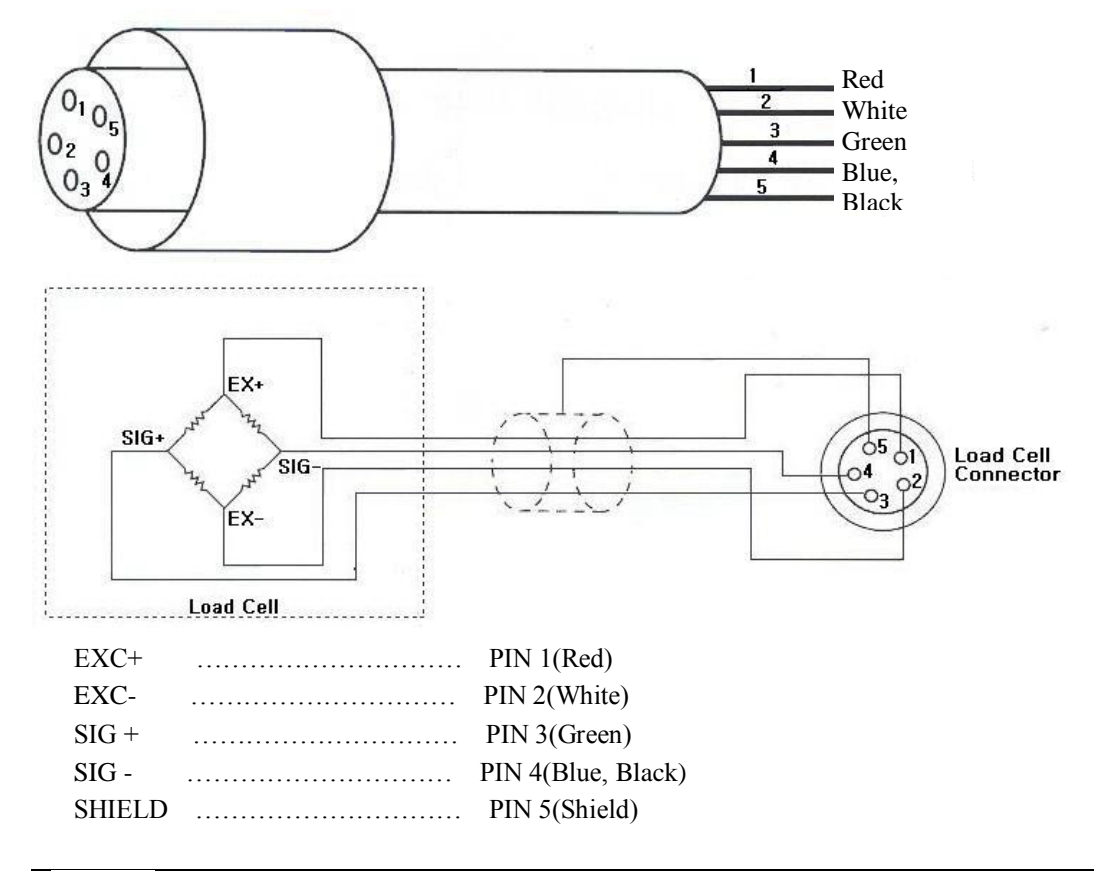

## ✓ 의 When connect Load cell, If short Ex+, Ex- of Load cell cable, it can be damage in Indicator. When connect Load cell, Please Indicator power off.

- 1). You can connect Max. 8pcs of same capacity Load cells at once.  $(350\Omega)$
- 2). You have to make horizontal balance on the ground.

ļ

- If you install more than 2pcs of Load cells, use Summing box and adjust output signal difference as minimum. It can make wrong weighing process caused by each load cell's variation.
- 4). If there is some temperature difference around Load cell, it can cause wrong weight measurement.
- 5). Don't do Welding job or Arc discharge around installation place. But, there is no choice, please disconnect power cable and Load cell cable.
- 6). If you measure static electricity material, please make earth between down part and up part of Load cell.

\* Load Cell Wire Connection

- 1). Please connect Indicator's connector and Load cell cable basis on each color.
- 2). It is possible to connect Max. 8pcs same capacity load cells with parallel.  $(350\Omega)$
- 3). LOAD CELL Connector Standard : N16 05
- 4). The load cell cable color can be different from each manufacturer, please refer following data sheet.
- 5). Load Cell Wire Color Chart (Sorted by Manufacturer)

| Manufacturers           | EXC+  | EXC-  | SIG+  | SIG-  | SHIELD         |
|-------------------------|-------|-------|-------|-------|----------------|
| Sewha CNM               | Red   | White | Green | Blue  | Black          |
| Bongshin, CAS, TMI, AND | Red   | White | Green | Blue  | Yellow(Shield) |
| Daesung                 | Red   | Black | White | Green | Shield         |
| Power MNC               | Red   | White | Green | Black | Shield         |
| Disocell                | Red   | Blue  | Green | White | Black          |
| Dacell                  | Red   | White | Green | Blue  | Shield         |
| BLH                     | Green | Black | White | Red   | Yellow         |
| INTERFACE               | Red   | Black | Green | White | Shield         |
| KYOWA                   | Red   | Black | Green | White | Shield         |
| P.T                     | Red   | Black | Green | White | Shield         |
| SHOWA                   | Red   | Blue  | White | Black | Shield         |
| SHINKOH                 | Red   | Black | Green | White | Shield         |
| TML                     | Red   | Black | White | Green | Shield         |
| TEAC                    | Red   | Blue  | White | Black | Yellow         |
| HUNTLEIGH               | Green | Black | Red   | White | Shield         |

**\*** Each Wire's color specification can be changed without prior notice.

## 5. SET-UP

#### Calibration

Adjust weight balance between "Real weight" on the load cell(Weight Part) and "Displayed weight of Indicator". When you replace LOAD CELL or Indicator, you have to do Calibration process once again.

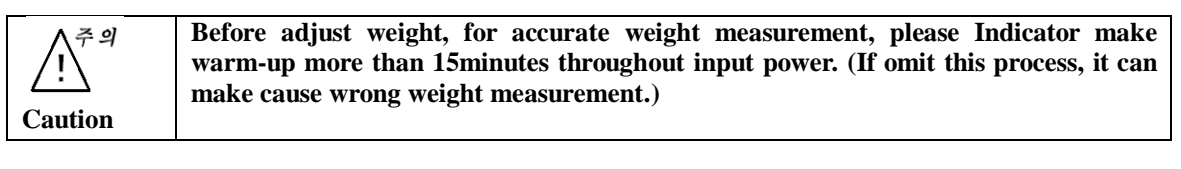

| Key Function |                              |      |                              |               |      |       |                             |
|--------------|------------------------------|------|------------------------------|---------------|------|-------|-----------------------------|
|              | Division<br>position<br>move | ZERO | Division<br>value<br>setting | ENTER<br>CAL. | Save | RESET | Move to<br>Previous<br>step |

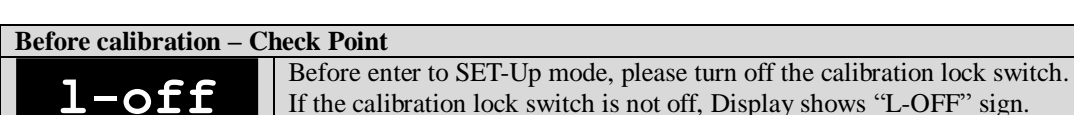

#### 5-1. TEST WEIGHT CALIBRATION MODE

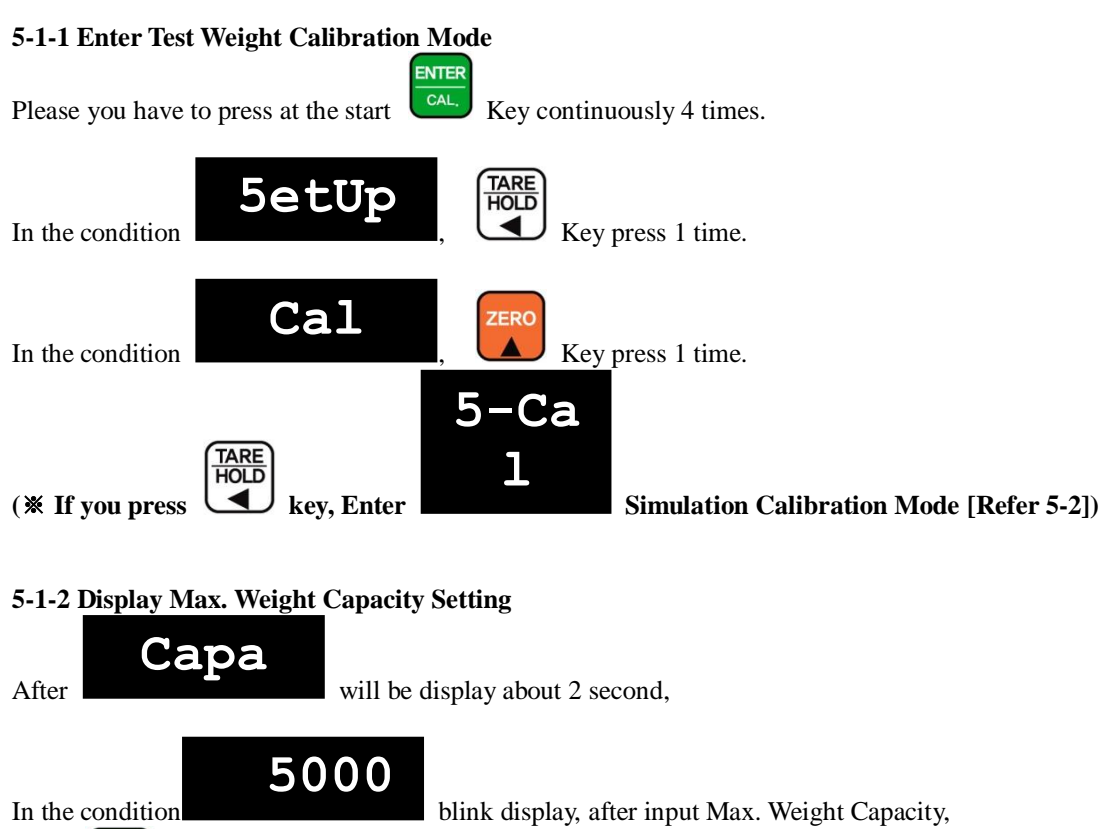

ENTER

Press Key and then save.

(If you input Max Weight Capacity 100kg, just input "100", Ignore decimal point)

Key.

#### 5-1-3 Setting "Division (Division value) and Decimal Point"

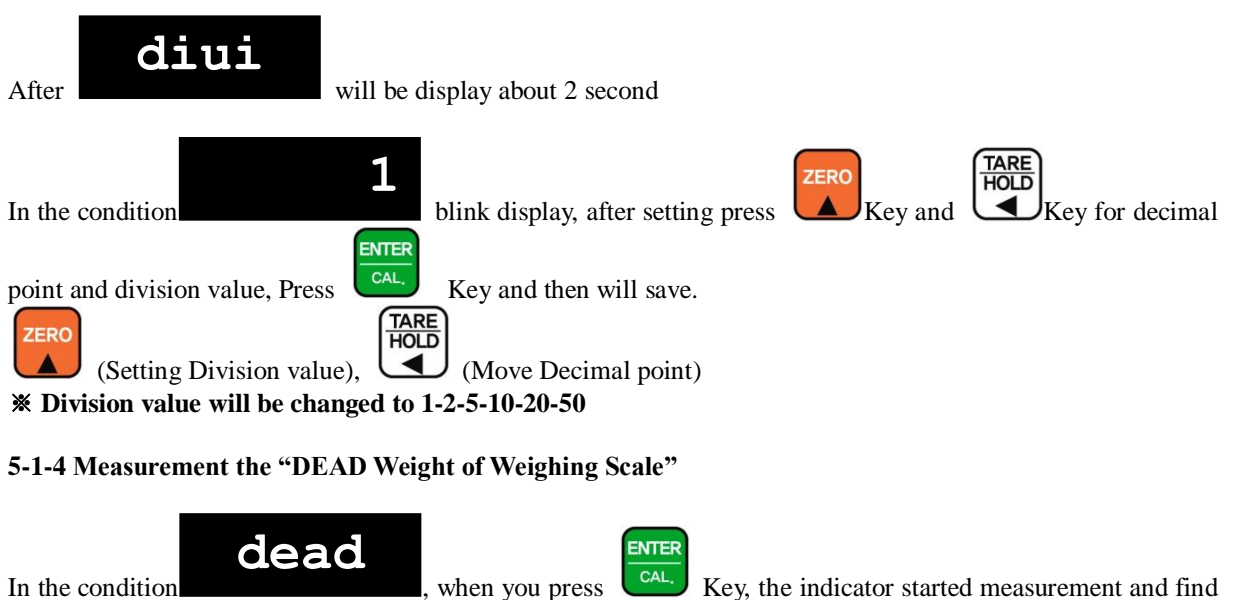

optimal "Dead weight value of Scale" automatically saved.

**\***Caution: This "DEAD Weight" is very important to make "ZERO" value of weighing scale, so please make sure that the weighing scale is empty and free from other external variations.

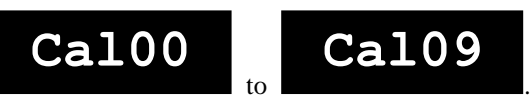

5-1-5 Input Test Weight value and Calculate SPAN value

It is automatically count from

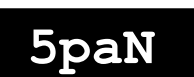

, Input "Test weight" capacity, and press

#### **\*\*** When the Setting "Test Weight", Recommendation.

| (Digit/Division) | Weight of "Test Weight"        |
|------------------|--------------------------------|
| 1/1000           | Use more than 10% span of Capa |
| 1/3000           | Use more than 20% span of Capa |
| 1/5000           | Use more than 30% span of Capa |
| 1/10000          | Use more than 40% span of Capa |
| 1/20000          | Use more than 50% span of Capa |

If you setting as above content, you can adjust weight calibration more accuracy.

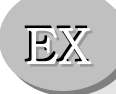

In the condition

▶ When setting Capacity with 100.00kg

If you have not prepared 100.00kg of "Test Weight", you can adjust weight with 10.00kg more than 10% of "Test Weight" by input SPAN's value as 10.00kg.

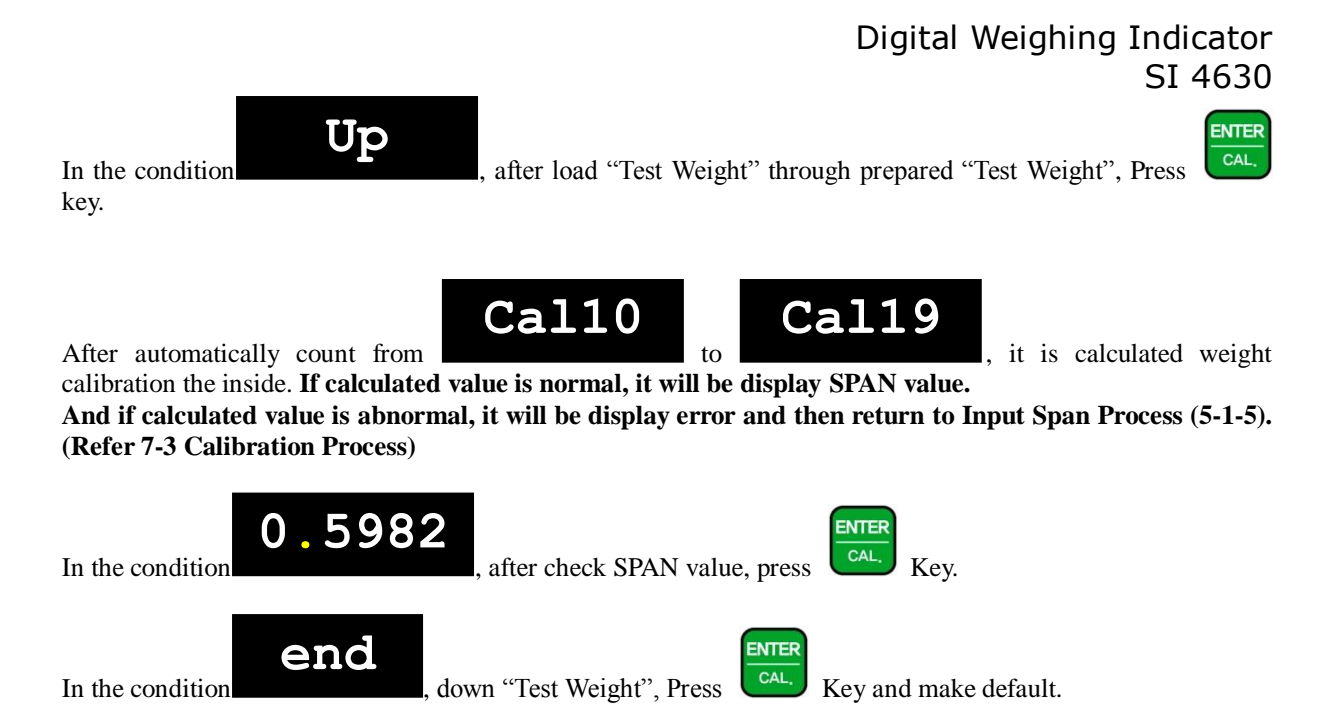

\* After make default, please return Calibration Lock S/W "ON".

#### 5-2 Simulation Calibration Mode (Calibrate without Test weight)

Through this "Simulation Calibration Mode" you can make simple calibration without Test weight. This calibration mode uses "Load cells' max. capacity" and "Max. Output Rate(mV)", the weight adjustment degree might be less than "Test weight Calibration".

The guaranteed resolution of this "Simulation Calibration" is 1/3,000.

#### **5-2-1 SIMULATION CALIBRATION MODE**

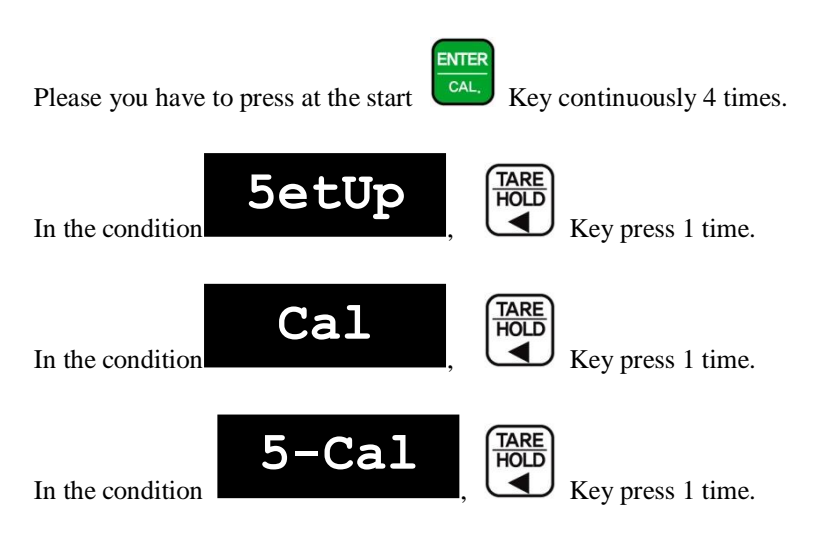

#### 5-2-2 Display Max. Weight Capacity Setting

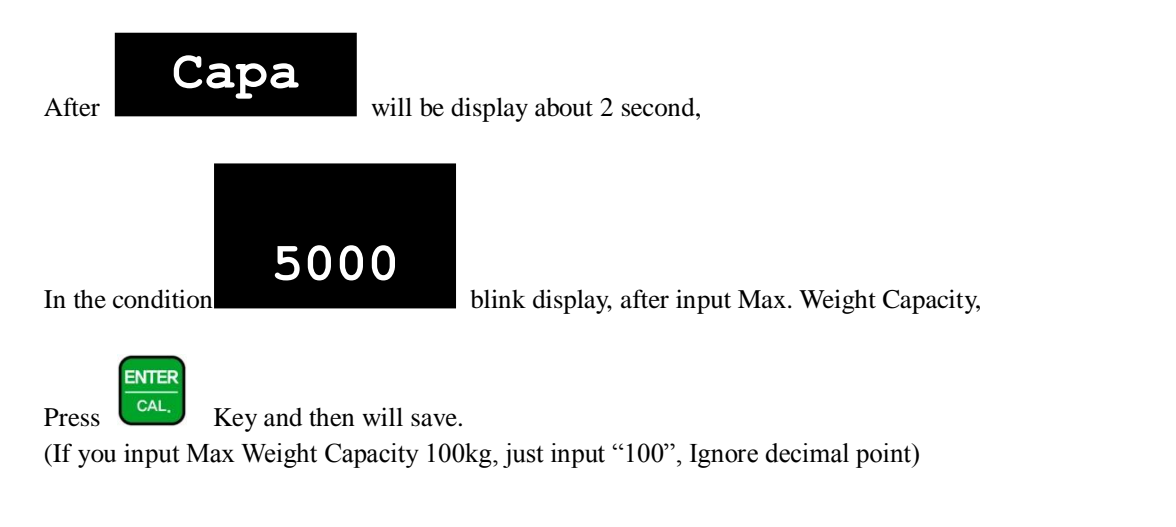

#### **\*** Caution

If the plural No. of load cells are installed, please make sum the all load cells capacity and input. Ex) There are 4pcs of load cells are installed, and each load cell's Max. capacity is 1,000kg. Then, total Max. Capacity will be 4,000kg and you have to input 4,000kg.

#### 5-2-3 Setting "Division (Division value) and Decimal Point"

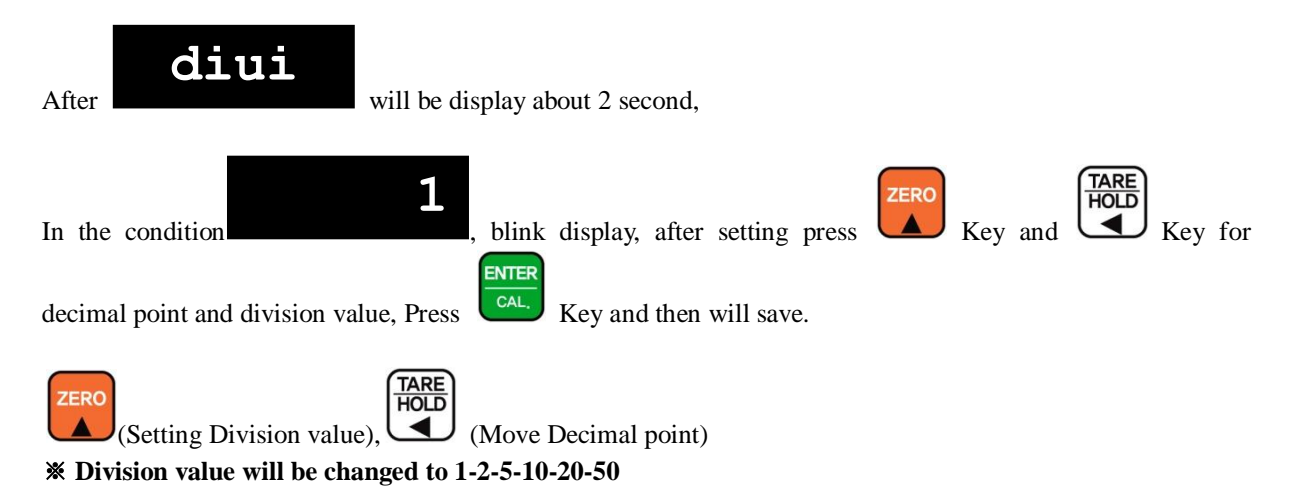

#### 5-2-4 Measurement the "DEAD Weight of Weighing Scale"

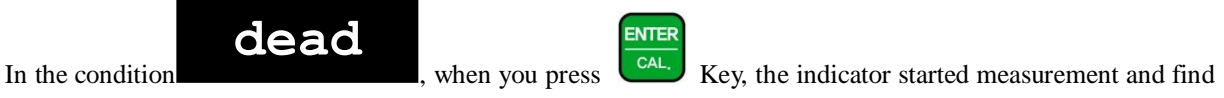

optimal "Dead weight value of Scale" automatically saved.

**\***Caution: This "DEAD Weight" is very important to make "ZERO" value of weighing scale, so please make sure that the weighing scale is empty and free from other external variations.

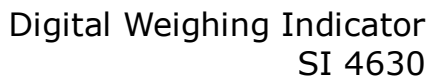

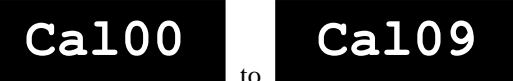

5-2-5 Input Rated output voltage (mV/V) of Load cell

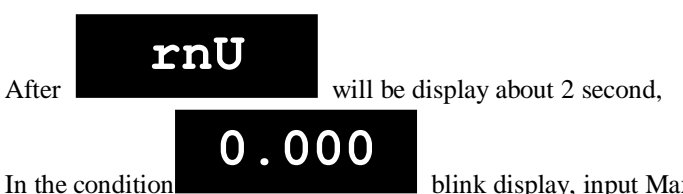

blink display, input Max. Rated output of Load cell.

\*Rated output (R.O) of Load cell is displayed the Load cell label or Calibration Certificate.

Under this step, input Max. Output rate(mV) of load cell.

The Output rate is stated on "Test report" or "Label" and please input this value with No. keys. Normally, the Output rate will be 4digits under Zero, then input 4digits and input "0" additionally and make full 6digits.

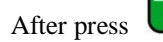

Key and then save, it is calculated weight calibration the inside.

#### **\*** Caution

ENTER

It is automatically count from

Due to some variation between "State output rate" and "Real Output rate" of load cell, there might be some weight difference after finishing calibration.

If you want to make more precise weighing process, please measure real output rate of load cell and input the measured value.

Then the weight measurement will be more precise than before.

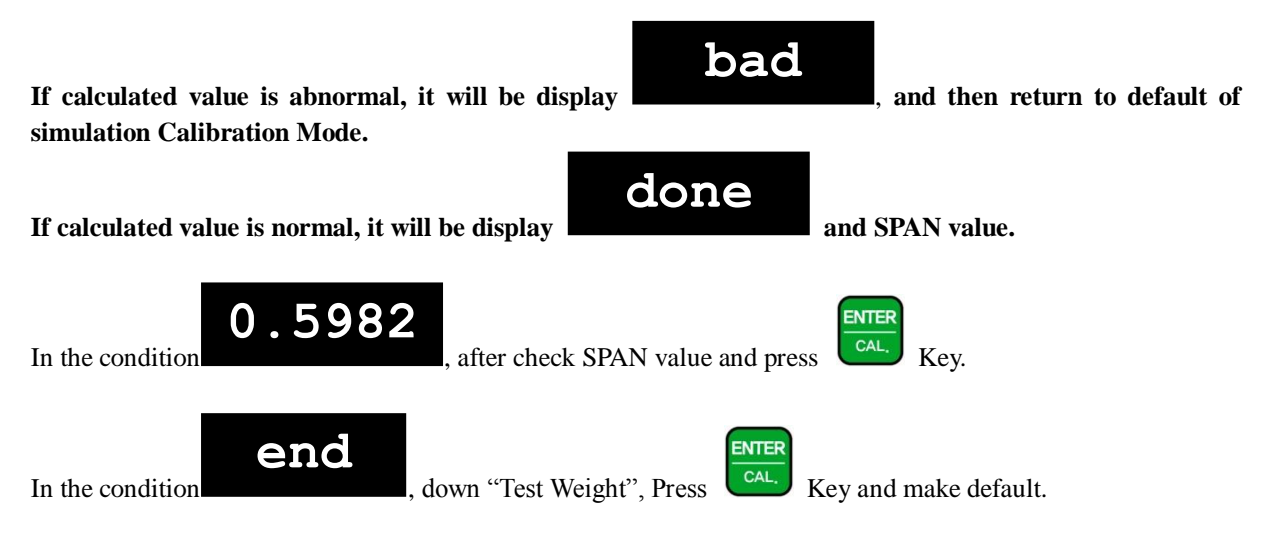

\* After make default, please return Calibration Lock S/W "ON".

#### **5-3 F-Function Setting** 5-3-1 Enter F-Function Mode

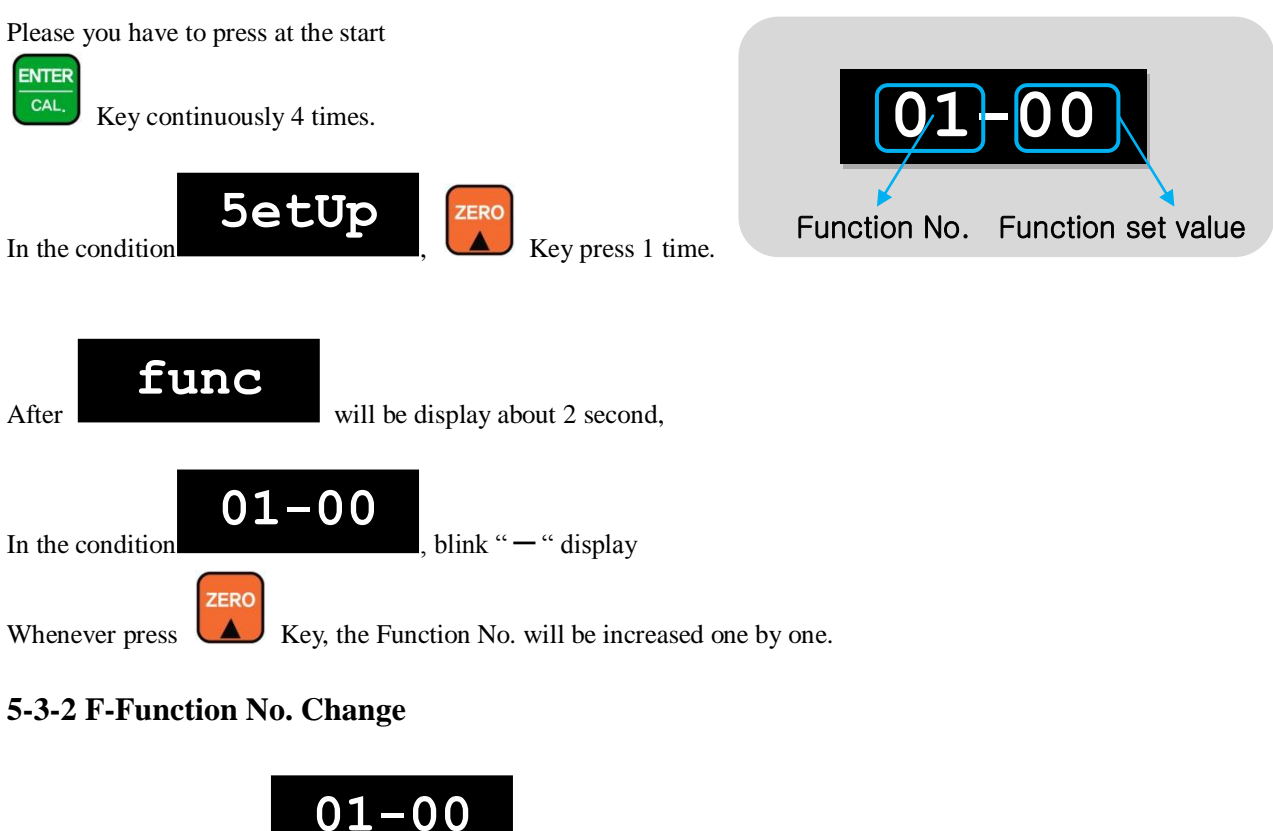

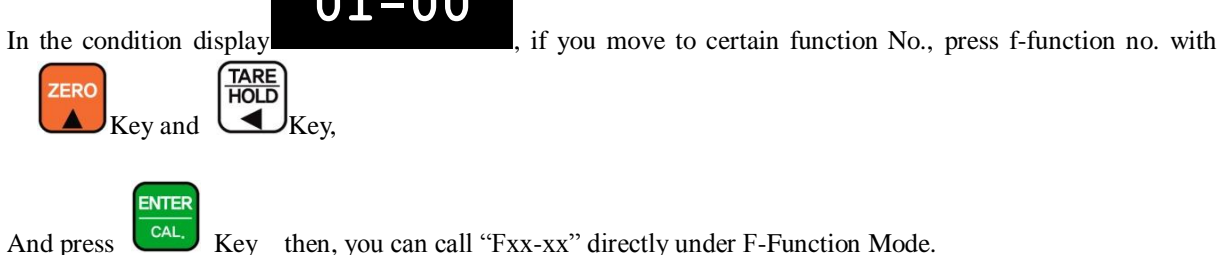

5-3-3 F-Function Set value Change

And press

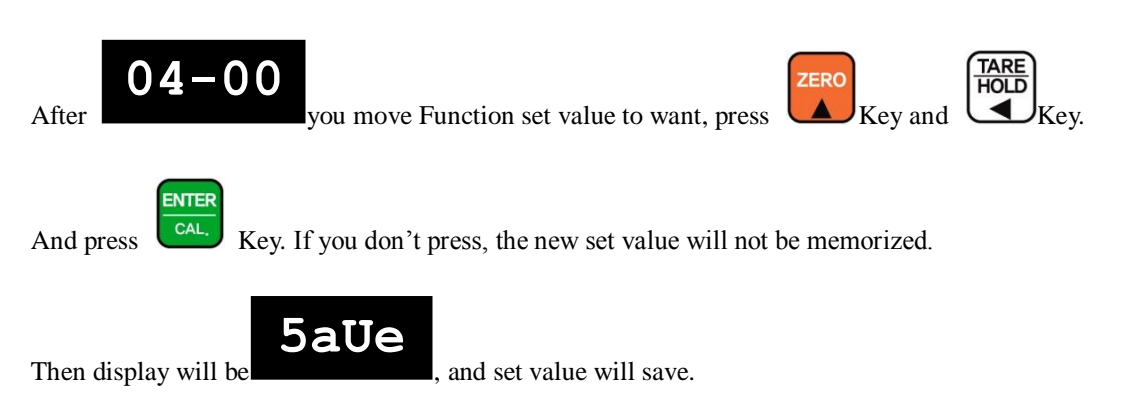

#### **5-4.** F - Function List

#### ■ General Function Setting ("•" Factory default set value)

|     | Save Weight Data |     |                                                                                                    |  |  |  |
|-----|------------------|-----|----------------------------------------------------------------------------------------------------|--|--|--|
| F01 |                  | 0   | Save not Weight Data                                                                                                    |  |  |  |
| TUI |                  | 1   | Save Weight Data                                                                                                    |  |  |  |
|     |                  |     | Weight-Back up selection                                                                                                    |  |  |  |
| F02 |                  | 0   | Normal Mode                                                                                                    |  |  |  |
| 102 |                  | 1   | Weight Back up Mode                                                                                                    |  |  |  |
|     |                  |     | Motion Band Range setting                                                                                                    |  |  |  |
|     |                  | 1   | This is set "Steady" acceptable range of weighing part.                                                                                                    |  |  |  |
| F03 | 2                | ſ   | If there is vibration on weighing part, you can set this function and reduce the vibration                                                                 |  |  |  |
|     |                  | 9   | effect on weighing process.                                                                                                    |  |  |  |
|     |                  |     | 0     : weak vibration ~ 50 : Strong vibration                                                                                                    |  |  |  |
|     | 1                | T   | Zero Tracking Compensation Range setting                                                                                                    |  |  |  |
|     |                  |     | Due to external causes (Temperature, which, and dust), there are small weight difference,<br>indicator will ignore the weight difference and display Zero. |  |  |  |
|     |                  | 0   | For this compensation function, indicator will estimate the weight difference is over the                                                                  |  |  |  |
| F04 | 2                | J   | set range during fixed time period.                                                                                                    |  |  |  |
|     |                  | 9   | If there is large weight difference over set range within fixed time period, the "Zero" is                                                                 |  |  |  |
|     |                  |     | breaking and will find new zero point.                                                                                                    |  |  |  |
|     |                  |     | Auto Zero Range setting                                                                                                    |  |  |  |
|     |                  | 00  | Within the "Auto Zero" range, weighing part is steady, indicator will display current                                                                      |  |  |  |
| F05 | 00               | ſ   | weight as "Zero"                                                                                                    |  |  |  |
| 100 | 00               | 99  | If the weighing part is not "Steady", indicator will display current weight. (Auto Zero                                                                    |  |  |  |
|     |                  |     | Range : ± Set value + weight unit)                                                                                                    |  |  |  |
|     | 1                | 1   | Digital Filter setting                                                                                                    |  |  |  |
| F06 | 2                | 0~9 | Weak vibration Strong Vibration                                                                                                    |  |  |  |
|     | <u> </u>         |     | $0 \text{ (weak)} \sim 9 \text{ (strong)}$                                                                                                    |  |  |  |
|     |                  |     | Zero / Tare key Operation mode selection           Activate when "Steads" condition only                                                                   |  |  |  |
| F07 | -                | 1   | Activate when "Not Steady" condition                                                                                                    |  |  |  |
|     |                  | 1   | Zero key Operation Bange selection                                                                                                    |  |  |  |
|     | 1                | 0   | Activated within 2% of Max Capacity                                                                                                    |  |  |  |
|     |                  | 1   | Activated within 5% of Max. Capacity                                                                                                    |  |  |  |
|     |                  | 2   | Activated within 10% of Max. Capacity                                                                                                    |  |  |  |
| F08 |                  | 3   | Activated within 20% of Max. Capacity                                                                                                    |  |  |  |
| 100 |                  | 4   | Activated within 50% of Max. Capacity                                                                                                    |  |  |  |
|     |                  | 5   | Activated within 100% of Max. Capacity                                                                                                    |  |  |  |
|     |                  | 6   | Non limited.                                                                                                    |  |  |  |
|     |                  |     | Tare key Operation Range selection                                                                                                    |  |  |  |
|     |                  | 0   | Activated within 10% of Max. Capacity                                                                                                    |  |  |  |
| Taa |                  | 1   | Activated within 20% of Max. Capacity                                                                                                    |  |  |  |
| F09 |                  | 2   | Activated within 50% of Max. Capacity                                                                                                    |  |  |  |
|     |                  | 3   | Activated within 100% of Max. Capacity                                                                                                    |  |  |  |

|             | "HOLD" Mode selection                                        |       |                                   |                                                            |                               |                  |  |  |  |
|-------------|--------------------------------------------------------------|-------|-----------------------------------|------------------------------------------------------------|-------------------------------|------------------|--|--|--|
|             |                                                              | 0     | Sample Ho                         | old : Hold current weight and h                            | old on display.               |                  |  |  |  |
| F10         |                                                              | Ŭ     |                                   | (When input Hold Key)                                      |                               |                  |  |  |  |
|             | 1 Peak Hold : Measure Max. weight value and hold on display. |       |                                   |                                                            |                               |                  |  |  |  |
|             | External Input selection                                     |       |                                   |                                                            |                               |                  |  |  |  |
|             | Sat                                                          | value | e Input 1 Input 2 Input 3 Input 4 |                                                            |                               |                  |  |  |  |
|             |                                                              | 0     | Zero                              | TARE                                                       | TARE RESET                    | INPUT            |  |  |  |
|             |                                                              | 1     | Zero                              | HOLD                                                       | HOLD RESET                    | INPUT            |  |  |  |
|             |                                                              | 2     | Zero                              | TARE /RESET                                                | PRINT                         | INPUT            |  |  |  |
|             |                                                              | 3     | Zero                              | HOLD/RESET                                                 | PRINT                         | INPUT            |  |  |  |
| F11         |                                                              | 4     | Zero                              | TARE /RESET                                                | GRAND-Total                   | INPUT            |  |  |  |
| L I I       |                                                              | 5     | Zero                              | HOLD/RESET                                                 | GRAND-Total                   | INPUT            |  |  |  |
|             |                                                              | 6     | Zero                              | PRINT                                                      | GRAND-Total                   | INPUT            |  |  |  |
|             |                                                              | 7     | Zero                              | TARE                                                       | TARE RESET                    | PRINT            |  |  |  |
|             |                                                              | 8     | Zero                              | HOLD                                                       | HOLD RESET                    | PRINT            |  |  |  |
|             |                                                              |       |                                   | * When input Key setting No.7 and 8, If you are power "ON" |                               |                  |  |  |  |
|             |                                                              |       |                                   | during press INPU                                          | T Key, It will enter SETUP Me | ode.             |  |  |  |
|             |                                                              |       | "Steady                           | " condition check time set                                 | ting (Only for F03)           |                  |  |  |  |
|             |                                                              | 1     | During the                        | e set time period, estimate weig                           | shing part's "STEADY" condit  | ion and display. |  |  |  |
| F12         | 3                                                            | ſ     | If you set s                      | small value, indicator will take                           | "STEADY" fast, if you set lar | ge value,        |  |  |  |
|             |                                                              | 9     | indicator w                       | vill take "STEADY" slow.                                   |                               |                  |  |  |  |
|             |                                                              |       | D                                 | isplay Up-Date rate select                                 | ion (per 1sec)                |                  |  |  |  |
|             |                                                              | 1     |                                   | Abo                                                        | ut 60 times                   |                  |  |  |  |
|             |                                                              | 2     |                                   | Abo                                                        | ut 30 times                   |                  |  |  |  |
|             |                                                              | 3     |                                   | Abo                                                        | ut 20 times                   |                  |  |  |  |
|             |                                                              | 3     |                                   | Abo                                                        | ut 15 times                   |                  |  |  |  |
| F13         |                                                              | 5     |                                   | ut 10 times                                                |                               |                  |  |  |  |
|             |                                                              | 6     | About 6 times                     |                                                            |                               |                  |  |  |  |
|             |                                                              | 7     |                                   | Abo                                                        | out 3 times                   |                  |  |  |  |
|             |                                                              | 8     |                                   | Abo                                                        | out 2 times                   |                  |  |  |  |
|             |                                                              | 9     |                                   | About 1 time                                               |                               |                  |  |  |  |
|             | -                                                            |       | When disp                         | lay Unpass or OL, Weight                                   | display setting (Blink)       |                  |  |  |  |
| <b>T14</b>  |                                                              | 0     |                                   | 1                                                          | Not Use                       |                  |  |  |  |
| F14         |                                                              | 1 Use |                                   |                                                            |                               |                  |  |  |  |
|             |                                                              |       |                                   | Equipment No. set                                          | ting                          |                  |  |  |  |
|             |                                                              | 01    |                                   |                                                            |                               |                  |  |  |  |
| F18         | 01                                                           | ſ     |                                   | Equipment No.                                              | setting with No. key.         |                  |  |  |  |
|             |                                                              | 99    |                                   | (01 ~                                                      | 99 settable)                  |                  |  |  |  |
|             |                                                              |       |                                   | "Key TARE" selec                                           | tion                          |                  |  |  |  |
| <b>D</b> 10 |                                                              | 0     |                                   | Key T                                                      | Tare Not Use                  |                  |  |  |  |
| F19         |                                                              | 1     |                                   | Key                                                        | / Tare Use                    |                  |  |  |  |
|             |                                                              |       |                                   |                                                            |                               |                  |  |  |  |

|     | Parity Bit Selection Mode            |                               |                                |                     |  |  |  |  |  |  |
|-----|--------------------------------------|-------------------------------|--------------------------------|---------------------|--|--|--|--|--|--|
|     | • 0                                  | DATA Bit (8 Bit)              | STOP Bit (1 Bit)               | Parity Bit (Non)    |  |  |  |  |  |  |
|     | 1                                    | DATA Bit (7 Bit)              | STOP Bit (2 Bit)               | Parity Bit (Non)    |  |  |  |  |  |  |
|     | 2                                    | DATA Bit (7 Bit)              | STOP Bit (1 Bit)               | Parity Bit (Even)   |  |  |  |  |  |  |
| F30 | 3                                    | DATA Bit (7 Bit)              | STOP Bit (1 Bit)               | Parity Bit (Odd)    |  |  |  |  |  |  |
|     | 4                                    | DATA Bit (8 Bit)              | STOP Bit (2 Bit)               | Parity Bit (Non)    |  |  |  |  |  |  |
|     | 5                                    | DATA Bit (8 Bit)              | STOP Bit (1 Bit)               | Parity Bit (Even)   |  |  |  |  |  |  |
|     | 6                                    | DATA Bit (8 Bit)              | STOP Bit (1 Bit)               | Parity Bit (Odd)    |  |  |  |  |  |  |
|     | Serial Communication Speed selection |                               |                                |                     |  |  |  |  |  |  |
|     | 0                                    | 2,400bps                      |                                |                     |  |  |  |  |  |  |
|     | 1                                    | 4,800bps                      |                                |                     |  |  |  |  |  |  |
|     | • 2                                  | 9,600bps                      |                                |                     |  |  |  |  |  |  |
|     | 3                                    | 14,400bps                     |                                |                     |  |  |  |  |  |  |
| F31 | 4                                    | 19,200bps                     |                                |                     |  |  |  |  |  |  |
| 101 | 5                                    | 28,800bps                     |                                |                     |  |  |  |  |  |  |
|     | 6                                    | 38,400bps                     |                                |                     |  |  |  |  |  |  |
|     | 7                                    | 57,600bps                     | 57,600bps                      |                     |  |  |  |  |  |  |
|     | 8                                    | 76,800bps                     | 76,800bps                      |                     |  |  |  |  |  |  |
|     | 9 115,200bps                         |                               |                                |                     |  |  |  |  |  |  |
|     |                                      | Serial Port setting – Sta     | ndard installed Serial Po      | ort                 |  |  |  |  |  |  |
| F35 | • 0                                  | Data Transference Mode(Con    | nect to External Display or P  | .C)                 |  |  |  |  |  |  |
| 135 | 1                                    | Print Mode                    |                                |                     |  |  |  |  |  |  |
|     | DATA                                 | Transference Mode selection   | n (Under F32-00, F35-00        | setting, only)      |  |  |  |  |  |  |
| F36 | • 0                                  | Stream Mode : Weighing Data   | a will be transferred continuo | ously.              |  |  |  |  |  |  |
| 100 | 1                                    | Steady Mode : When Weight     | is Steady, one time Data Trar  | nsference.          |  |  |  |  |  |  |
|     | DATA Tra                             | nsference Mode Format sele    | ection (Under F32-00, F35      | 5-00 setting, only) |  |  |  |  |  |  |
|     | • 0                                  | Format 1.                     |                                |                     |  |  |  |  |  |  |
| F37 | 1                                    | Format 2. (Format 1 + ID No.  | )                              |                     |  |  |  |  |  |  |
|     | 2                                    | CAS Format                    |                                |                     |  |  |  |  |  |  |
|     |                                      | Print Sett                    | ing Selection                  |                     |  |  |  |  |  |  |
|     | • 0                                  | Hand print (when input key pa | ad, out print)                 |                     |  |  |  |  |  |  |
| F38 | 1                                    | When Weight is steady over t  | han Empty Range, Automatic     | cally print.        |  |  |  |  |  |  |
|     | 2                                    | Over than Empty Range, Stea   | dy Lamp is "ON", Automatic     | cally Print.        |  |  |  |  |  |  |

#### ■ Communication Mode setting (Serial Port No.1 – Standard installed port)

#### Print Mode Setting

| Weight Unit selection |                                                                 |   |                                                     |  |  |
|-----------------------|-----------------------------------------------------------------|---|-----------------------------------------------------|--|--|
|                       |                                                                 | 0 | Kg                                                  |  |  |
| F41                   |                                                                 | 1 | g                                                   |  |  |
|                       |                                                                 | 2 | t                                                   |  |  |
|                       | Print Format selection (If you install on Standard Serial Port) |   |                                                     |  |  |
|                       |                                                                 | 0 | Single Print                                        |  |  |
| F12                   | <b>F</b> 42                                                     | 0 | Date, Time, S/N, ID No. Weighing Data will be print |  |  |
| <b>I'4</b> 2          |                                                                 | 1 | Continuous Print                                    |  |  |
|                       |                                                                 | 1 | Serial No. and Weight will be printed continuously. |  |  |

| GRAND Total Data Delete selection                                    |                                                       |     |                                                                                       |  |  |  |
|----------------------------------------------------------------------|-------------------------------------------------------|-----|---------------------------------------------------------------------------------------|--|--|--|
|                                                                      |                                                       | 0   | Not use Automatically Delete Mode                                                     |  |  |  |
| F44                                                                  |                                                       | 1   | Automatic Delete Mode                                                                 |  |  |  |
|                                                                      |                                                       | 1   | After GRAND Total Print, Automatically Deleted.                                       |  |  |  |
|                                                                      | Paper Withdraw Rate setting (After GRAND Total Print) |     |                                                                                       |  |  |  |
| F45                                                                  | 3                                                     | 0~9 | Whenever set value increased, 1line will be added.                                    |  |  |  |
|                                                                      |                                                       | Р   | aper Withdraw Rate setting (After Single/Continuous Print)                            |  |  |  |
| F46                                                                  | 3                                                     | 0~9 | Whenever set value increased, 1line will be added.                                    |  |  |  |
| Printing Language Selection (If you install on Standard Serial Port) |                                                       |     |                                                                                       |  |  |  |
| F47                                                                  | •                                                     | 0   | KOREAN                                                                                |  |  |  |
| 1.41                                                                 |                                                       | 1   | ENGLISH                                                                               |  |  |  |
| Minus(-) symbol Print selection                                      |                                                       |     |                                                                                       |  |  |  |
| F40                                                                  |                                                       | 0   | Print minus(-) symbol, if the weight is minus(-).                                     |  |  |  |
| F47                                                                  |                                                       | 1   | Ignore minus(-) symbol                                                                |  |  |  |
| Tracking Mode setting                                                |                                                       |     |                                                                                       |  |  |  |
|                                                                      |                                                       | 0   | Not use(Recommend))                                                                   |  |  |  |
| F50                                                                  | ]                                                     | 1   | Due to Temperature, indicator will compensation the weight difference(Must be special |  |  |  |
|                                                                      |                                                       | 1   | environment)                                                                          |  |  |  |

#### ■ Other Setting

| EMPTY Range setting          |                  |                                                                                                    |  |  |
|------------------------------|------------------|----------------------------------------------------------------------------------------------------|--|--|
| F80                          | X.X.X.X.X.<br>X. | You can set "EMPTY" Range.X.X.X.X.Within set range, indicator will not display current weight and just display "Zero".X."0.000" setting : When Net Zero, "Zero" status lamp and Near Zero relay will be output."0.190" setting : Within 190, "Zero" Status lamp and Near Zero relay will be output. |  |  |
| SPAN Calibration Value Check |                  |                                                                                                    |  |  |
| F89                          | X.X.X.X.X.<br>X. | <ul> <li>Span Calibration Value Check</li> <li>* If you have difficulty to process Calibration again, the best way to matching the net weight and display weight is doing Calibration process once again.</li> </ul>                                                                                |  |  |
| TIME check / Change          |                  |                                                                                                    |  |  |
| F90                          | Check Curren     | t TIME data or you can Change to new date.                                                                                                    |  |  |
| DATE Check / Change          |                  |                                                                                                    |  |  |
| F91                          | Check Curren     | t DATE data or you can Change to new date.                                                                                                    |  |  |

**\*** As Special Function with F80, F89, F90, F91, it only can by F-Function No change.

[Refer 5-3-2 F-Function No. change]

#### 5-5. TEST MODE

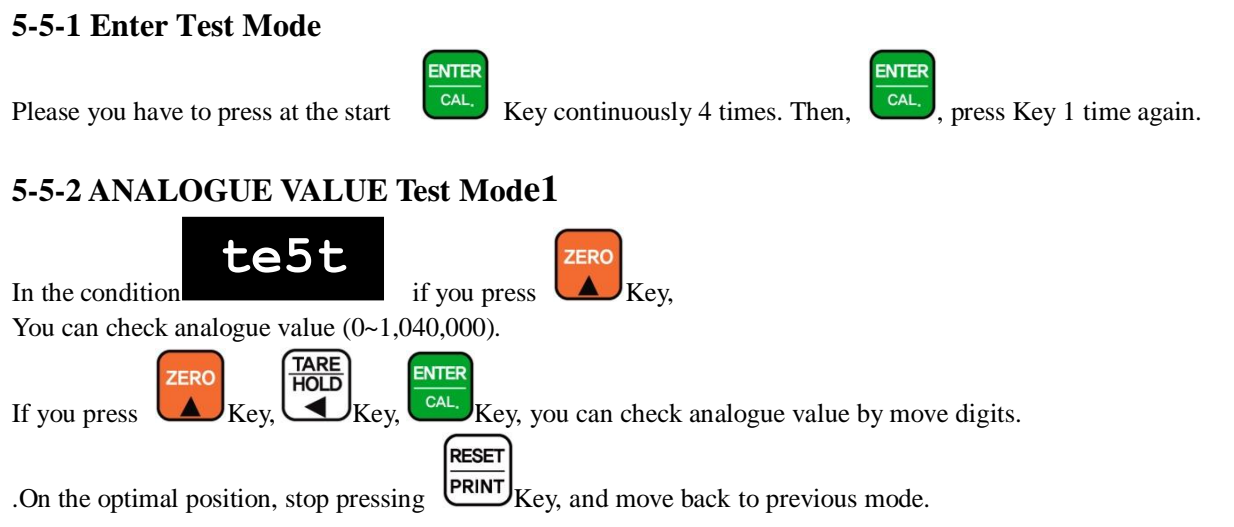

**\*** If the analogue value is unstable, or there is no change although pressing or loading some force on/in weighing part, please check load cell, load cell cable, connector, A/D board.

#### 5-5-3 ANALOGUE VALUE Test Mode2

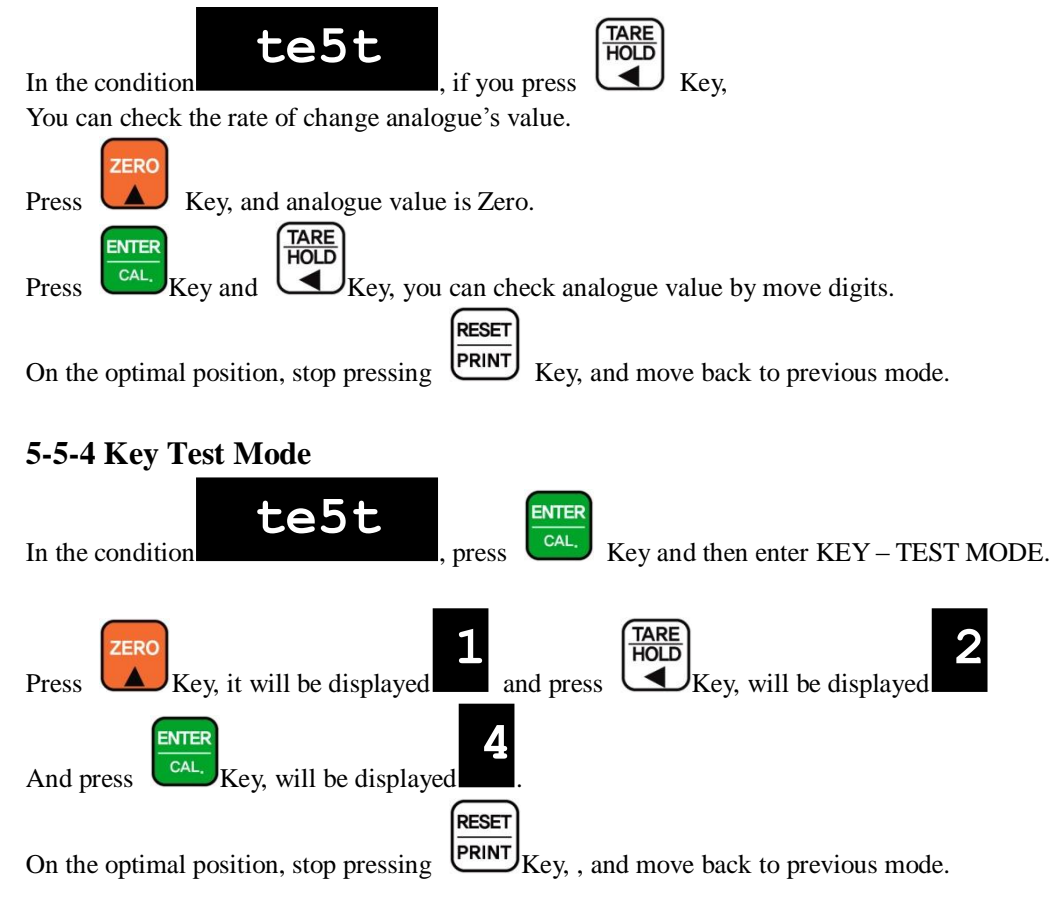

**\*** If you have problem Key for remote control, please contact to distributor or Head office for after service(A/S).

## 6. INTERFACE

#### 6-1. Serial Interface (RS-232C, Standard install Serial Port)

RS-232C Serial Interface is sensitive/weak for electric Noise.

So, please isolate with AC power cable and use shield cable to reduce the electric noise effect.

#### 6-1-1. Communication with PC(Personal Computer) or Other devices

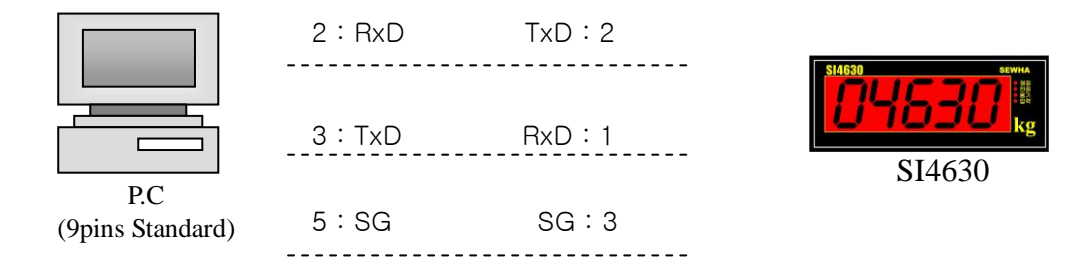

6-1-2. Data Format(1) : ID Number will not be transferred. (Refer "F-function 37")

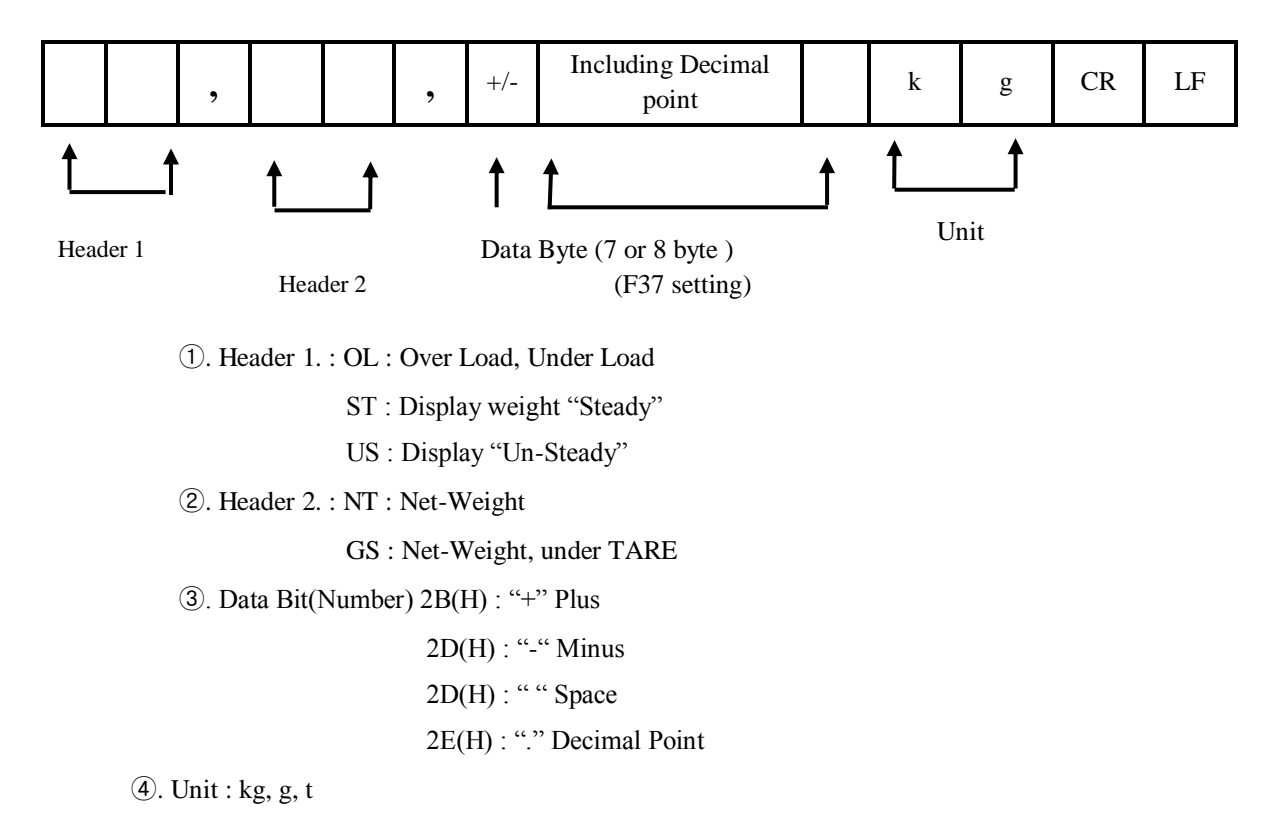

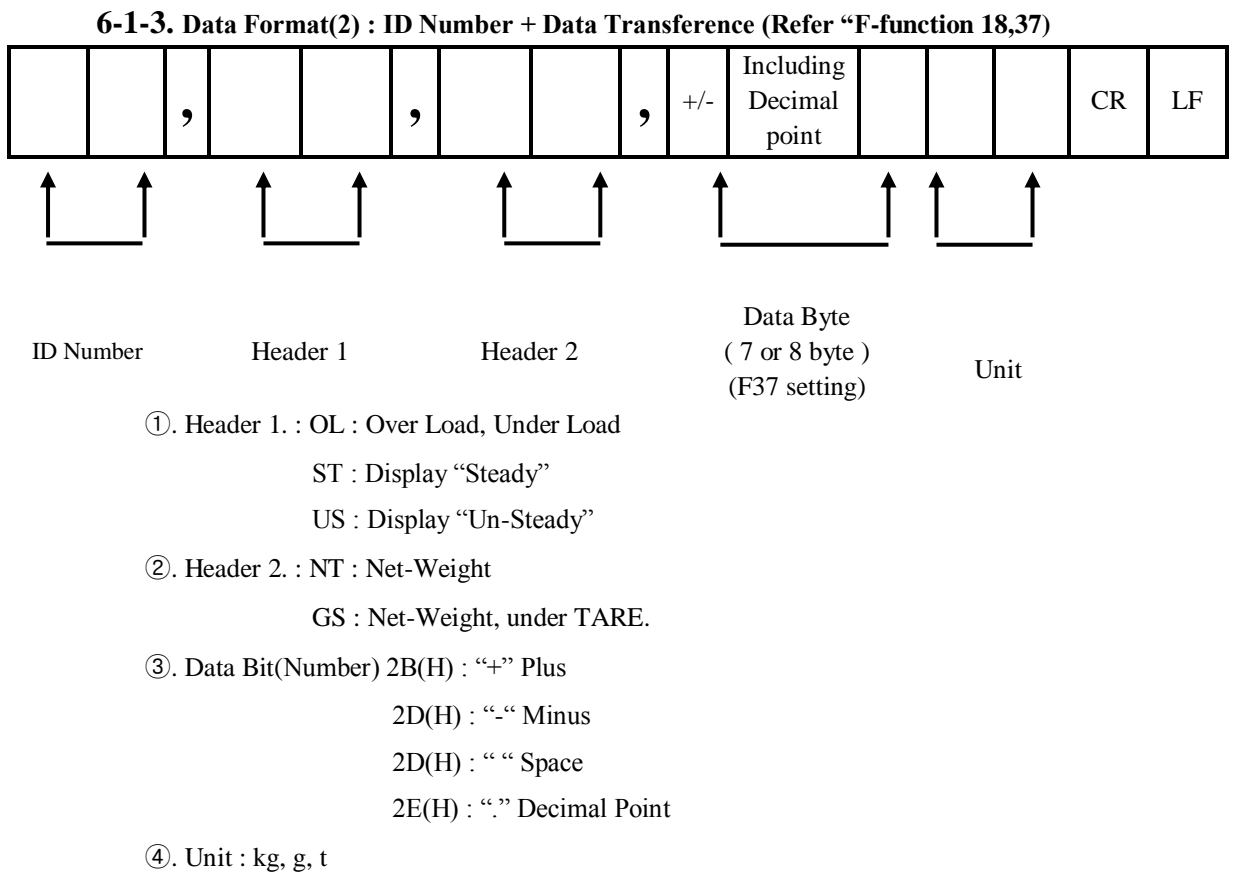

6-1-4. Data Format(3) : CAS "CI5101A" Data Transference) – CAS 22byte Format

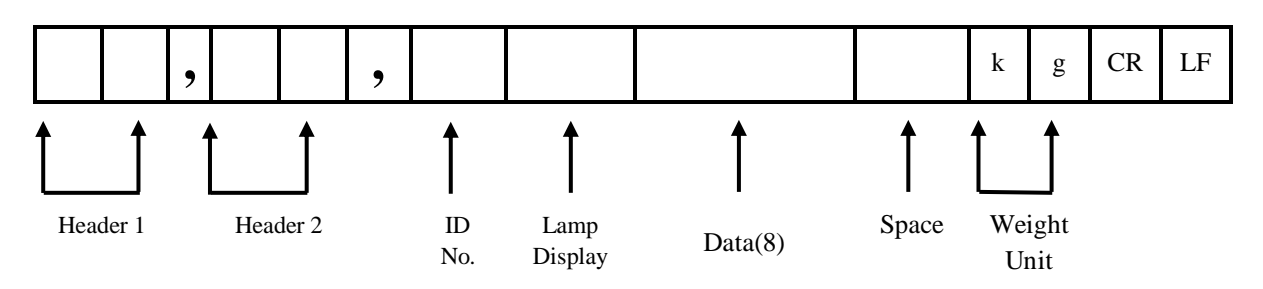

①. Header 1. : OL : Over Load, Under Load

ST : Display "Steady"

US : Display "Un-Steady"

2. Header 2. : NT : Net-Weight

GS : Net-Weight, under TARE.

(3). Lamp Display : Current Lamp Condition (ON/Off Data)

|     |        |   |      |       | DR 2            | Dit 1 | Dit 0 |
|-----|--------|---|------|-------|-----------------|-------|-------|
| 1 5 | Steady | 1 | Hold | Print | Gross<br>Weight | Tare  | Zero  |

(4). Data Bit(Number) 2B(H) : "+" Plus

2D(H) : "-" Minus

2D(H) : " " Space

2E(H) : "." Decimal Point

⑤. Unit : kg, g, t

#### 6-2. Current Loop Interface

"Current Loop" Interface is stronger for Electric Noise than "RS-232C" interface. So, it can be used for long distance communication.(About 100m long distance).

#### **\*\*** Current Loop Interface supports, up to 9,600 Communication Speed, only.

#### **6-2-1.** Communication with Other Devices (Remote Display / External Display)

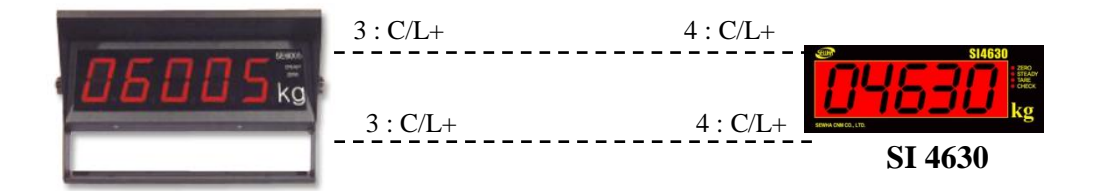

(External Display)

6-2-2. Current Loop Circuit

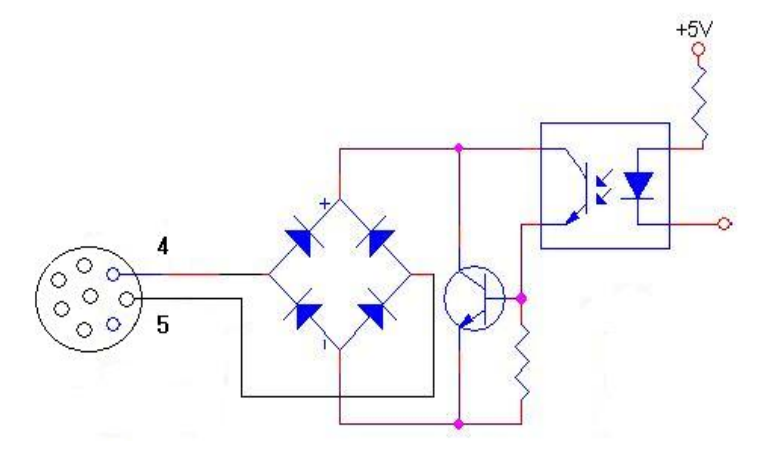

**6-2-3. DATA Format** As same as "RS-232C" Interface.

| 7-1. Load Cell                                                            |                                                                                                    |                                                                                                    |                                                                                                    |
|---------------------------------------------------------------------------|----------------------------------------------------------------------------------------------------|----------------------------------------------------------------------------------------------------|----------------------------------------------------------------------------------------------------|
| Error                                                                     | Cause                                                                                                    | Treatment                                                                                                    | Remark                                                                                                    |
| Weight Value is<br>unstable                                               | <ol> <li>Load cell broken</li> <li>Load cell isolation</li> <li>resistance error</li> <li>Weighing part</li> <li>touches other devices or</li> <li>some weight is on the</li> <li>weighing part</li> <li>Summing Board</li> <li>Error</li> </ol> | <ol> <li>Measure input/output<br/>resistance of Load cell.</li> <li>Measure Load cell<br/>isolation resistance</li> <li>Check attach point with<br/>other devices.</li> <li>Replacement Summing<br/>Board</li> </ol> | 1. Input Resistance of<br>"EXC+" and<br>"EXC-" is about<br>$400\Omega$ . $\pm 30$<br>2. Output Resistance<br>of "SIG+" and<br>"SIG-" is about<br>$350\Omega$ . $\pm 3.5$<br>3. Isolate Resistance<br>is more than $100M\Omega$ |
| Weight Value is<br>increased regular<br>rate, but not<br>return to "Zero" | <ol> <li>Load cell Error</li> <li>Load cell connection</li> <li>Error</li> </ol>                                                                                                    | <ol> <li>Check Load cell<br/>connection</li> <li>Measure Load cell<br/>Resistance</li> </ol>                                                                                                    |                                                                                                    |
| Weight Value is<br>increased to under<br>Zero                             | Load cell Output wire<br>(SIG+, SIG-) is switched                                                                                                    | Make wire correction                                                                                                    |                                                                                                    |
|                                                                           | Load cell broken or<br>Indicator connection Error                                                                                                    | Load cell Check<br>Load cell connection<br>Check                                                                                                    |                                                                                                    |
| "UN PASS"<br>display                                                      | Power was "ON" when<br>some weight is on the load<br>cell?                                                                                                    | 1) Press RESET<br>PRINT<br>Check weight.<br>2) Remove weight on the<br>Load cell                                                                                                    |                                                                                                    |
| "OL" or "UL"<br>display                                                   | <ol> <li>Load cell broken or<br/>Indicator connection Error</li> <li>Loading over than Max.<br/>Capacity</li> </ol>                                                                                                    | <ol> <li>Load cell Check</li> <li>Load cell connection</li> <li>Check</li> <li>Remove over loaded</li> <li>weight</li> </ol>                                                                                         |                                                                                                    |

## 7. Error & Treatment

#### 7-2. Calibration Process

| Error | Cause                              | Treatment                                        |
|-------|------------------------------------|--------------------------------------------------|
| Err   | When Max.capacity/digit value is   | Re-input the Max. Capacity, less than 20.00      |
| 01    | over 20.00                         | (Max. Capacity / Digit)                          |
| Err   | Standard weight value is over than | Re-input Standard weight value with Number keys, |
| 04    | Max. Capacity                      | under Max. Capacity                              |
| Err   | Standard weight value is less than | Re-input Standard weight value with Number keys, |
| 05    | 10% of Max. Capacity               | more than 10% of Max. Capacity                   |

|       | 1. Amp. Gain is too big              | Check standard weight's weight with set value.    |  |  |
|-------|--------------------------------------|---------------------------------------------------|--|--|
| Err   | 2. Sig+ and Sig- wire connection     | If there is difference between set value and real |  |  |
| 06    | error                                | weight, please re-input the value                 |  |  |
|       | 3. Test weight is not loaded         | (set value is too small)                          |  |  |
|       | 1. Amp. Gain is too small            | Check standard weight's weight with set value.    |  |  |
| Err   | 2. Sig+ and Sig- wire connection     | If there is difference between set value and real |  |  |
| 07    | error                                | weight, please re-input the value                 |  |  |
|       | 3. Test weight is not loaded         | (set value is too big)                            |  |  |
| Err   | Under "F-function" model, set value  | Check the correct value and re-input              |  |  |
| 08    | is "N.A"                             | Check the correct value and re-input              |  |  |
|       | When there is continuous vibration   | - Find vibration cause and remove                 |  |  |
| Err A | on the weighing part,, indicator     | - Load cell check                                 |  |  |
|       | cannot process calibration any more. | - Load cell cable and connecting condition check  |  |  |

#### 7-3. Digital Weighing Indicator

| Display                                               | Cause                                                                                                    | Treatment                                                                                                    |
|-------------------------------------------------------|----------------------------------------------------------------------------------------------------|----------------------------------------------------------------------------------------------------|
| " <b>CELL-Er</b> "<br>or<br>" <b>OL</b> "             | <ol> <li>Load cell Error</li> <li>Load cell cable Error</li> <li>Load cell connection Error</li> <li>A/D Board Error</li> </ol>                                                                                                    | <ol> <li>Under "TEST" mode 1, check analogue value. If you<br/>can not get any analogue value or there is no change<br/>although adding load, please check load cell, load cell<br/>cable, connection conditions first.</li> <li>Replace another load cell, and check the indicator<br/>condition. If you have same problem, please replace<br/>new indicator and check A/D board error.</li> </ol> |
| "Un-Pass"                                             | <ol> <li>Power is ON, when some<br/>materials are on weighing<br/>part.</li> <li>Wunder "Normal Mode", if<br/>there are more than 20%<br/>loading of Max. capacity,<br/>"Un-Pass" display will be<br/>appeared and indicator will<br/>stay until removing the load.</li> </ol> | <ol> <li>If you set "Normal Mode", please check weighing part<br/>empty or not before turn on the power. If there are some<br/>materials in/on weighing part, please remove those<br/>materials and turn on the power.</li> </ol>                                                                                                    |
| "A-Err"                                               | Analog B/D Error<br>* Power is ON, When<br>DISPLAY for Initial is<br>becoming responding slower.                                                                                                    | 1. Please contact to distributor or Head office.                                                                                                    |
| Whenever<br>power is<br>ON,<br>"Err-0"<br>or<br>"SET" | MEMORY Component<br>Problem                                                                                                    | 1. Please contact to distributor or Head office.                                                                                                    |

#### WARRANTEE CETIFICATION

This product is passed "Sewhacnm"s strict quality test.

If there is defect of manufacturing or abnormal detection within warrantee period, please contact our Agent or Distributor with this Warrantee certificate.

Then, we will repair or replace free of charge.

#### WARRANTEE CLAUSE

**1.** The Warrantee period, we can guarantee, is one(1) year from your purchasing date

#### 2. Warrantee Exception Clause

- Warrantee period is expired.
- Any kinds of Mal-function or defection caused by Modification or Repair without Sewhacnm's permission.
- Any kinds of Mal-function, Defection, or External damage, caused by operator

- Any kinds of Mal-function, Defection, caused by using spare part from Non-Authorized Distributor or Agent.

- Any kinds of Mal-function, Defection, caused by not following Warnings or Cautions mentioned on this manual.

- Any kinds of Mal-function, Defection caused by "Force Majeur", like Fire, Flood.

- Without presentation of this "Warrantee Certification".

#### 3. Other

- Any kinds of "Warrantee Certification" without authorized Stamp is out of validity

| Manufacturer<br>SEWHACNM Co. I td                                                                                | Product            | Digital Weighing Indicator      |  |
|----------------------------------------------------------------------------------------------------|--------------------|---------------------------------|--|
| 302, 102Dong, Ssangyong 3 <sup>rd</sup> , Bucheon Techno Park,<br>Samieon-Dong Qieong-Gu Bucheon City GyungGi-Do | Model              | SI 4630                         |  |
| KOREA                                                                                                    | Serial No.         |                                 |  |
| E-mail : info@sewhacnm.co.kr<br>Website: http://www.sewhacnm.co.kr<br><b>Made in KOREA</b>                       | AUTHORIZE<br>STAMP | ED Acts my<br>Sewha CNM Co.,Ltd |  |